# 如何比较Firepower设备上的NAP策略

### 目录

<u>简介</u> <u>先决条件</u> <u>要求</u> <u>使用的组件</u> <u>背景信息</u> 检验NAP配置

### 简介

本文档介绍如何比较由Firepower管理中心(FMC)管理的firepower设备的不同网络分析策略(NAP)。

### 先决条件

### 要求

Cisco 建议您了解以下主题:

- •开源Snort知识
- Firepower管理中心(FMC)
- Firepower威胁防御(FTD)

### 使用的组件

本文档中的信息基于以下软件和硬件版本:

- 本文适用于所有Firepower平台
- •运行软件版本6.4.0的思科Firepower威胁防御(FTD)
- •运行软件版本6.4.0的Firepower管理中心虚拟(FMC)

## 背景信息

Snort使用模式匹配技术来查找和防止网络数据包中的漏洞。为此,Snort引擎需要准备网络数据包,以便进行此比较。此过程在NAP的帮助下完成,可以经历 以下三个阶段:

- 解码
- 规范化
- 预处理

网络分析策略分阶段处理数据包:首先,系统通过前三个TCP/IP层对数据包进行解码,然后继续进行规范化、预处理和检测协议异常。

预处理器提供两个主要功能:

- 流量规范化以进一步检查
- 识别协议异常
  - :

### 检验NAP配置

要创建或编辑firepower NAP策略,请导航至**FMC Policies > Access Control > Intrusion,然**后单击**右上角的**Network Analysis Policy选项,如图所示:

| Overview Analysis Policies Devices Objects AMP Intellic               | ence                                                                                                    | Deploy 📀 System Help 🛪 admin 🛪                                       |
|-----------------------------------------------------------------------|----------------------------------------------------------------------------------------------------|----------------------------------------------------------------------|
| Access Control > Intrusion Network Discovery Application Detector     | Correlation Actions •                                                                                                    |                                                                      |
| There are no policies defined. Click Create Policy to create a policy |                                                                                                    | Import/Export Intrusion Rules Access Control Network Analysis Policy |
|                                                                       | Create Intrusion Policy 7 × Policy Information Name * Custom NAP Description Drop when Inline Base Policy Balanced Security and Connectivity * Required Create Policy Create and Edit Policy Cancel |                                                                      |
| Overview Analysis Policies Devices Objects AMP Intellige              | nce                                                                                                    | Deploy © System Help v admin v                                       |
|                                                                       |                                                                                                    | Object Management Access Control Intrasion                           |
|                                                                       |                                                                                                    | Create Policies                                                      |
| Network Analysis Policy Inline Mode                                   | Status                                                                                                    | Last Modified                                                        |
| Testi Yes                                                             | No access control policies use this policy<br>Policy not applied on any devices                                                                                                    | 2019-12-30 02:13:49<br>Modified by "admin"                           |

You are currently editing this policy No access control policies use this policy Policy not applied on any devices

2019-12-30 02:14:24 Modified by "admin"

200

### (ACP)(NAP)

>ACPAdvanced Network Analysis and Intrusion Policies

ACP:

Test2\*

| Overview      | Analysis Policies                                  | Devices Of         | ojects   AMI | P Intelligence         |             |                  |                       |      |
|---------------|----------------------------------------------------|--------------------|--------------|------------------------|-------------|------------------|-----------------------|------|
| Access Co     | ntrol + Access Control                             | Network Dis        | covery App   | lication Detectors     | Correlation | Actions 🔻        |                       |      |
| Test          |                                                    |                    |              |                        |             |                  |                       |      |
| Enter Descrip | otion                                              |                    |              |                        |             |                  |                       |      |
| Prefilter Pol | icy: Default Prefilter Policy                      |                    |              | SSL Policy: None       |             |                  |                       |      |
|               |                                                    |                    |              |                        |             |                  |                       |      |
| Rules S       | Security Intelligence                              | TTP Responses      |              | dvanced                |             |                  |                       |      |
| General S     | ettings                                            |                    |              |                        |             |                  |                       | 12   |
| General S     |                                                    | - connection over  |              |                        |             |                  |                       | 024  |
| Maximum       | UKL characters to store i                          | n connection ever  | 105          |                        |             |                  | 10                    | 024  |
| Allow an Ir   | iteractive Block to bypas                          | s blocking for (se | conds)       |                        |             |                  | ,                     | 600  |
| Retry URL     | cache miss lookup                                  |                    |              |                        |             |                  |                       | Yes  |
| Inspect t     | Network Analysis ar                                | d Intrusion Po     | licies       |                        |             |                  | ?                     | ×    |
| Identity      | Intrusion Policy used before<br>rule is determined | ore Access Control | Balanced Sec | urity and Connectivity | ,           |                  | ~                     | U    |
| Identity I    | Intrusion Policy Variable                          | Set                | Default-Set  |                        |             |                  | <ul> <li>✓</li> </ul> |      |
| SSL Poli      | Network Analysis Rules                             |                    | No Custom Ru | les                    | Ne          | twork Analysis I | Policy List           | 11   |
| SSL Polic     | Default Network Analysis                           | Policy             | Balanced Sec | urity and Connectivity | ,           |                  | ~                     | 11   |
| Prefilter     |                                                    |                    |              |                        |             |                  |                       |      |
| Prefilter I   | Revert to Defaults                                 |                    |              |                        |             | ок               | Cancel                |      |
| Network A     | Analysis and Intrusic                              | on Policies        |              |                        |             |                  | Г                     | Ø    |
| Intrusion P   | olicy used before Access                           | Control rule is d  | etermined    |                        | Ba          | alanced Security | and Connectiv         | vity |
| Intrusion P   | olicy Variable Set                                 |                    |              |                        |             |                  | Default               | Set  |
| Default Net   | twork Analysis Policy                              |                    |              |                        | Ba          | alanced Security | and Connection        | vity |

Balanced Security and Connectivity for Intrusion PoliciesBalanced Security and Connectivity for Network AnalysisSnort

### 比较网络分析策略(NAP)

可以比较NAP策略所做的更改,此功能有助于识别和排除问题。此外,还可以同时生成和导出NAP比较报告。

导航至**Policies > Access Control > Intrusion**。然后,单击**右上角**的"网络分析策略"选项。在NAP策略页面下,您可以看**到 右**上方的"比较策略"选项卡,如图所示:

|                                            | Deploy 🥝 System Help 🔻 admin 🔻             |
|--------------------------------------------|--------------------------------------------|
|                                            | Object Management Access Control Intrusion |
| Last Modified                              |                                            |
| 2019-12-30 01:58:08<br>Modified by "admin" | 🖻 🥔 🗎                                      |
| 2019-12-30 01:58:59<br>Modified by "admin" | 🖪 🥔 🛱                                      |

#### 网络分析策略比较有两种形式:

- 在两个不同的NAP策略之间
- 在同一NAP策略的两个不同修订版之间

| Compare Against | ✓ Other Policy<br>Other Revision 27 14:22:32 by admin) |
|-----------------|--------------------------------------------------------|
| Policy B        | NAP1one (2019-11-27 14:22:32 by admin)                 |
| roney b         |                                                        |

比较窗口提供两个选定NAP策略之间的逐行比较,可以从右上角的"比较报告"(**comparison report**)选项卡导出报告,如图所 示:

| Frevious 🍸 Next (Ofference 1 of 114)   |                            |                                        | 🛃 Comparison Report 🍓 New Comparison |
|----------------------------------------|----------------------------|----------------------------------------|--------------------------------------|
| fest1 (2019-12-30 02:13:49 by admin)   |                            | Test2 (2019-12-30 02:14:24 by admin)   |                                      |
| folicy Information                     |                            | Policy Information                     |                                      |
| Name                                   | Text                       | + Name                                 | Test2                                |
| Modified                               | 2019-12-30 02:13:49 by edm | Modified                               | 2019-12-30 02:14:24 by adm           |
| Base Policy                            | Contectivity Over Security | Base Policy                            | Maximum Detection                    |
| Settings                               |                            | Settings                               |                                      |
| Checksum Verification                  |                            | Checksum Verification                  |                                      |
| 3CMP Checksums                         | Enabled                    | 3CHP Checksoms                         | Disabled                             |
| 19 Checksums                           | Enabled                    | JP Checksums                           | Drop and Generate Events             |
| TCP Checksums                          | Enabled                    | TCP Checksums                          | Drop and Generate Events             |
| UDP Checksums                          | Enabled                    | UDP Checksums                          | Disabled                             |
| DCE/RPC Configuration                  |                            | DCt/RPC Configuration                  |                                      |
| Servers                                |                            | Servers                                |                                      |
| default                                |                            | default                                |                                      |
| SMB Maximum AndX Otain                 | 3                          | SH8 Maximum AndX Chain                 | 5                                    |
| RPC over HTTP Server Auto-Detect Ports | Disabled                   | RPC over HTTP Server Auto-Detect Ports | 1024-65535                           |
| TCP Auto-Detect Ports                  | Disabled                   | TCP Auto-Detect Ports                  | 1024-65535                           |
| UDP Auto-Detect Ports                  | Disabled                   | UDP Auto-Detect Ports                  | 1024-65535                           |
| SM8 File Inspection Depth              | 16384                      | SH8 File Inspection Depth              |                                      |
| Packet Decoding                        |                            | Packet Decoding                        |                                      |
| Detect Invalid IP Options              | Disable                    | Detect Invalid IP Options              | Enable                               |
| Detect Obsolete TCP Options            | Disable                    | Detect Obsolete TCP Options            | Crable                               |
| Detect Other TCP Options               | Disable                    | Detect Other TCP Options               | Enable                               |
| Detect Protocol Header Anomalies       | Disable                    | Detect Protocol Header Anomalies       | Enable                               |
| DNS Configuration                      |                            | DNS Configuration                      |                                      |
| Detect Obsolete DNS RR Types           | No                         | Detect Obsolete DNS RR Types           | Yes                                  |
| Detect Experimental DNS RR Types       | No                         | Detect Experimental DNS RR Types       | Yes                                  |
| FTP and Teinet Configuration           |                            | PTP and Teinet Configuration           |                                      |
| FTP Server                             |                            | FTP Server                             |                                      |
| default.                               |                            | default                                |                                      |

为了比较同一NAP策略的两个版本,可以选择修订版选项来选择所需的修订版ID,**如图**所示:

| Select Comparison | 2 %                                  |
|-------------------|--------------------------------------|
| Compare Against   | Other Revision ᅌ                     |
| Policy            | Test1 (2019-12-30 02:13:49 by admin) |
| Revision B        | 2019-12-30 02:13:49 by admin         |
|                   |                                      |
|                   | OK Cancel                            |

| fest1 (2019-12-30 02:13:49 by admin)         |                                |
|----------------------------------------------|--------------------------------|
|                                              |                                |
| Policy Information                           |                                |
| Modified                                     | 2019-12-30 02:13:49 by adm     |
| Base Policy                                  | Connectivity Over Security     |
| iettings                                     |                                |
| CIP Configuration                            | D issub led                    |
| DCE/RPC Configuration                        |                                |
| Servera                                      |                                |
| default                                      |                                |
| RPC over HTTP Server Auto-Detect Ports       | D taub ked                     |
| TCP Auto-Detect Ports                        | Disabled                       |
| UDP Auto-Detect Ports                        | Disability                     |
| HTTP Configuration                           |                                |
| Servera                                      |                                |
| default                                      |                                |
| Ports                                        | 80, 443, 1220, 1741, 2301, 3   |
| Server Row Depth                             | 300                            |
| SSL Configuration                            |                                |
| Ports                                        | 443, 465, 563, 636, 989, 992   |
| TCP Stream Configuration                     |                                |
| Servers                                      |                                |
| default                                      |                                |
| Perform Stream Reassembly on Client Ports    | 21, 23, 25, 42, 53, 80, 135, 1 |
| Perform Stream Reassembly on Client Services | CVS, DCE/RPC, DNS, , HTTP,     |
| Perform Stream Reassembly on Both Ports      | 5000, 6800, 9111               |

| Test1 (2019-12-30 01:58:08 by admin)         |                               |
|----------------------------------------------|-------------------------------|
| Reflex Telesentine                           |                               |
| Ballow Tedeserables                          |                               |
| Policy Information                           |                               |
| Modified                                     | 2019-12-30 01:58:08 by adm    |
| Base Policy                                  | Balanced Security and Connex  |
| Settings                                     |                               |
| DCE/RPC Configuration                        |                               |
| Servera                                      |                               |
| default                                      |                               |
| RPC over HTTP Server Auto-Detect Ports       | 1024-65535                    |
| TCP Auto-Detect Ports                        | 1024-65535                    |
| UDP Auto-Detect Ports                        | 1024-65535                    |
| HTTP Configuration                           |                               |
| Servers                                      |                               |
| default                                      |                               |
| Ports                                        | 80, 443, 1220, 1741, 2301, 2  |
| Server Row Depth                             | 500                           |
| SSL Configuration                            |                               |
| Ports                                        | 443, 465, 563, 636, 989, 992  |
| TCP Stream Configuration                     |                               |
| Servers                                      |                               |
| default                                      |                               |
| Perform Stream Reassembly on Client Ports    | 21, 23, 25, 42, 53, 135, 136, |
| Perform Stream Reassembly on Client Services | CVS, DCE/RPC, DNS, , DHAP,    |
| Perform Stream Reasonably on Both Ports      | 80, 443, 465, 636, 992, 993,  |
| Perform Stream Reasonably on Both Services   | нттр                          |
|                                              |                               |